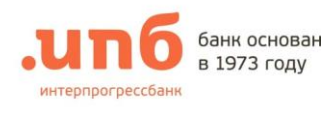

## 1. Запрос сертификата

Для запроса сертификата необходимо:

1. На странице входа под формой ввода логина и пароля нажать «Получение сертификата»

| Пароль | ИН   |
|--------|------|
|        | юль  |
| Boiru  | Boim |

2. В новой закладке интернет-браузера откроется страница формирования запроса на сертификат, где необходимо выбрать «Генерация ключей»:

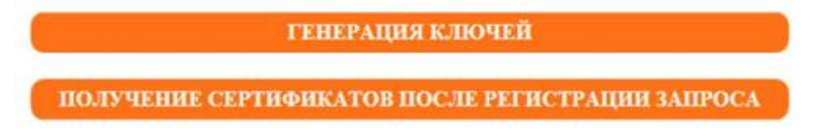

3. Установить Рутокен в компьютер. В появившейся форме заполнить все обязательные поля и «Сформировать запрос»

Действия в случае появления ошибок описаны ниже.

Поля заполняются строго в соответствии с Уставом организации. Указывается сокращенное наименование организации. ИНН юридических лиц вводится с лидирующими нулями, как в примере.

Пример заполнения для Юридического лица

Пример заполнения для ИП

|                                     |                                                                               | A CEI HIMIIGAI                                            |                                         | ir obainir Jani oca                                                     | IIX CEI III VIII                                     | AI                 |
|-------------------------------------|-------------------------------------------------------------------------------|-----------------------------------------------------------|-----------------------------------------|-------------------------------------------------------------------------|------------------------------------------------------|--------------------|
| Для генерации к<br>н:<br>Поля,      | риптографических ключе<br>сертификат заполните по<br>помеченные *, обязательн | й и формирования запроса<br>вля формы:<br>ы к заполнению. | Для генерации к<br>н:<br>Поля           | риптографических кли<br>а сертификат заполнит<br>помеченные *, обязате: | чей и формиров:<br>е поля формы:<br>вны к заполнению | ания запроса<br>». |
| дения о владельце сертификата       |                                                                               |                                                           | Сведения о владельце сертификата        |                                                                         |                                                      |                    |
| DURTHE HUS OTHERTRO/CommonName)     | Елонови Петр Петрович                                                         |                                                           | * Фамяляя Ныя Отчество(CommonName):     | Елочкин Петр Петрович                                                   |                                                      |                    |
| * Oprasmans (OrganizationName)      | 000 "Елочкин"                                                                 |                                                           | * Oprasmagns (OrganizationName):        | ИП Елочкин Петр Петров                                                  | 14                                                   |                    |
| * Должность (Title):                | Ген. директор                                                                 |                                                           | * Доляность (Title):                    | Индивидуальный предпри                                                  | ниматель                                             |                    |
| * HHH (INN):                        | 007724096412                                                                  |                                                           | * HHH (INN):                            | 772409641215                                                            |                                                      |                    |
| с электронной почты (EmailAddress): | key@ipb.ru                                                                    |                                                           | Agpec электровной почты (EmailAddress): | key@ipb.ru                                                              |                                                      |                    |
| * CTDAHA (CountryName):             | RU                                                                            |                                                           | * Crpana (CountryName):                 | e): RU                                                                  |                                                      |                    |
| * Fopog (LocalityName):             | Москва                                                                        |                                                           | * Город (LocalityName):                 | Москва                                                                  |                                                      |                    |
|                                     | Заполнить по сертификату                                                      | Очистить                                                  |                                         | Заполнить по сертификату                                                | Очистить                                             |                    |
|                                     | Создать новый контейнер и н                                                   | абор ключей 🗸                                             |                                         | Создать новый контейнер                                                 | и набор ключей 🗸                                     |                    |
| * Каталог ключевого носителя:       | Рутокен ЭЦП V рксs11.vtPk                                                     | (CS11ECP                                                  | * Katahor simowsoro mocatelia:          | Рутокан ЭЦП урказ 114                                                   | tPKCS11ECP                                           |                    |
| Файл ключа электронной подлиси:     | Рутокен ЭЦЛ 🗸                                                                 |                                                           | Файл ключа электронной подпися:         | Рутокан ЭЦП                                                             |                                                      |                    |
| Алгориты:                           | ГОСТ Р 34 10-2012, 256 бит                                                    | ~                                                         | Алгориты:                               | min 256                                                                 |                                                      |                    |
| Particle antoins-                   | 256 min: 256                                                                  | na environt employ-256                                    | Размер ключа:                           | 256 max: 256 Crastro                                                    | ртные размеры ключ                                   | a: 256             |

Необходимо ввести PIN-код Рутокена (Комплект №1)

| едите пароль доступа          |      |
|-------------------------------|------|
| Пароль:                       |      |
|                               |      |
| Введите пароль доступа токену |      |
| Введите пароль доступа токену | <br> |

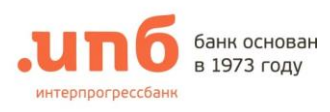

- 4. После завершения формирования запроса:
  - 4.1. Необходимо распечатать в 2-х экземплярах и предоставить подписанный оригинал Запроса на выпуск сертификата в отделение Банка по месту обслуживания организации;

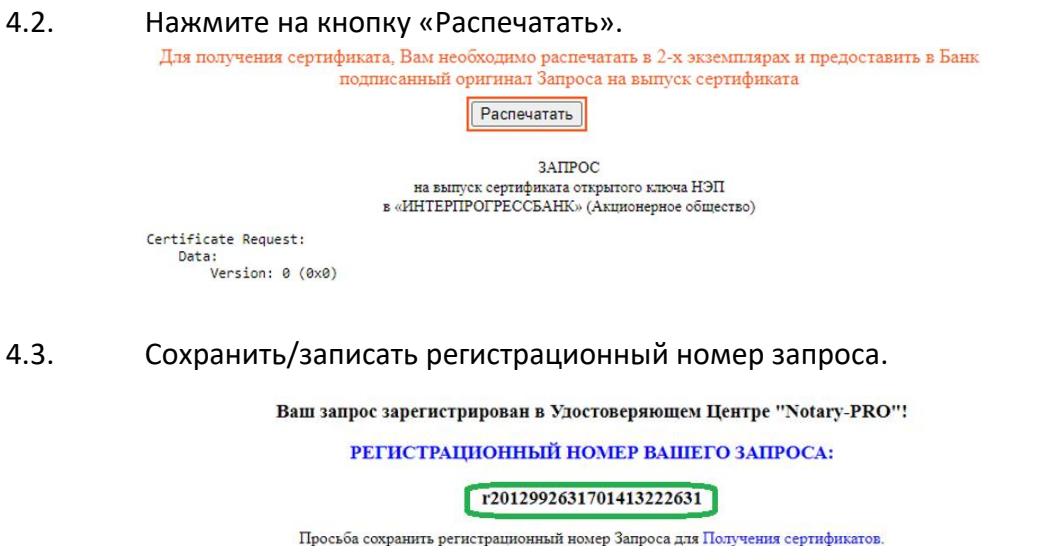

Просьоа сохранить регистрационный номер Запроса для Получения сертификатов. Вы можете получить свой сертификат после обработки Запроса Банком.

г. Москва, Старокаширское шоссе, дом 2, корпус 1, строение 1. Телефон: +7 (495) 411-00-00 Факс: +7 (499) 613-92-09 E-mail:key Официальный сайт Банк ИПБ (AO) www.ipb.ru

2. Получение и сохранение сертификата

По готовности сертификата необходимо:

- 1. На странице входа под формой ввода логина и пароля нажать «Получение сертификата»
- В новой закладке интернет-браузера откроется страница формирования запроса на сертификат, где необходимо выбрать «Получение сертификатов после регистрации запроса»

| Логин<br>Пароль | Логин<br>Пароль<br>Войти | Вход в интернет-банк |   |
|-----------------|--------------------------|----------------------|---|
| Пароль          | Пароль Войти             | Логин                | ) |
|                 | Войти                    | Пароль               | 1 |
|                 | Войти                    |                      |   |

ГЕНЕРАЦИЯ КЛЮЧЕЙ ПОЛУЧЕНИЕ СЕРТИФИКАТОВ ПОСЛЕ РЕГИСТРАЦИИ ЗАПРОСА

3. Указать регистрационный номер Вашего запроса, который был сохранен ранее, и нажать «Получить сертификат»

| ПОЛУЧЕНИЕ СЕРТИФИКАТОВ                                       |  |
|--------------------------------------------------------------|--|
| Укажите регистрационный номер,<br>присвоенный Вашему запросу |  |
| r8562177071503552243390                                      |  |
| Получить сертификат                                          |  |

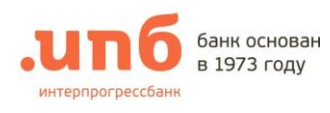

4. В строке «Ваш сертификат» активируйте «Установить»

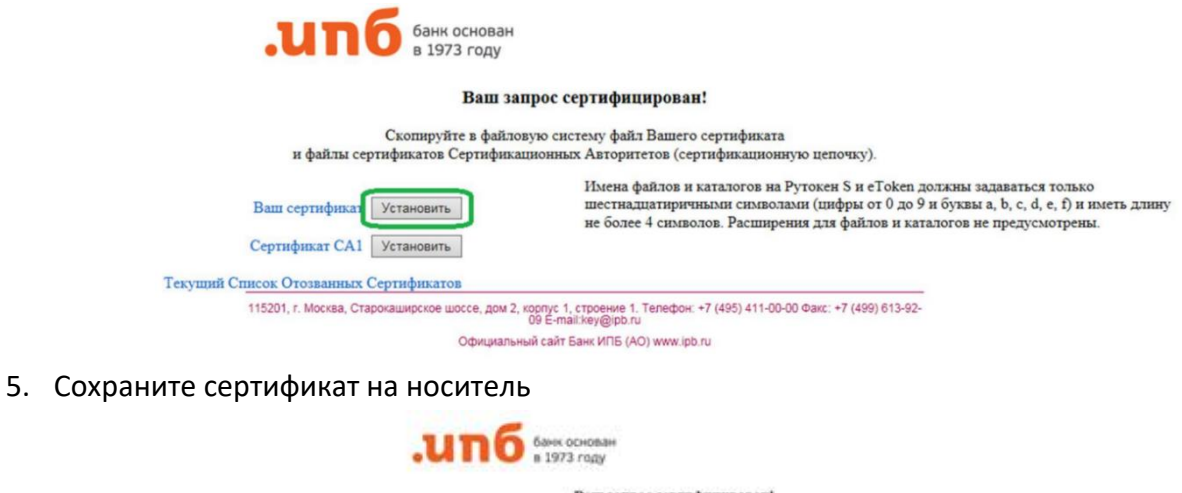

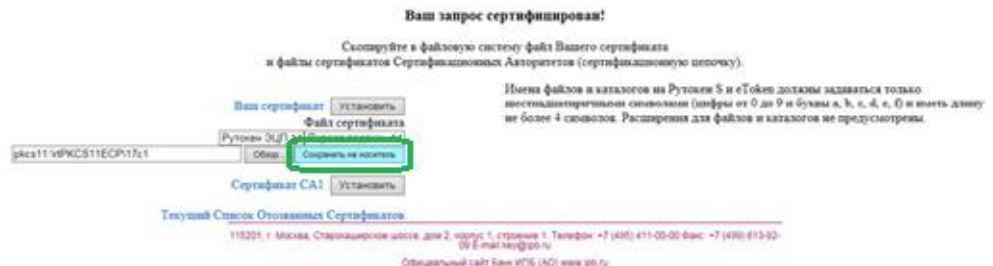

6. Необходимо ввести PIN-код носителя (Комплект №1)

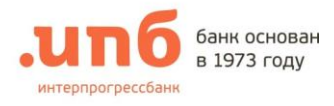

В случае появления ошибки «Не удалось загрузить плагин»:

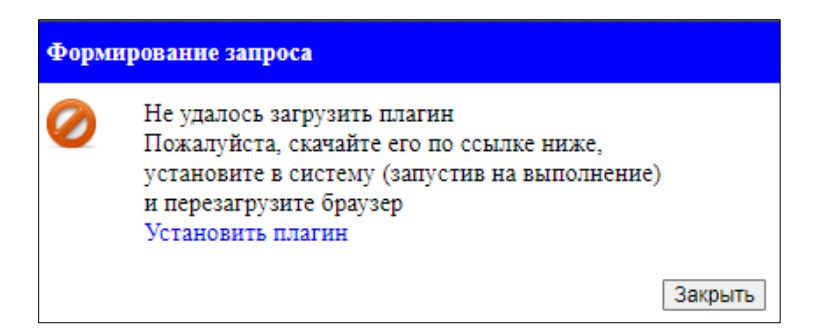

- 1. Проверьте установлен ли плагин на компьютере:
  - 1.1. Введите в *поиске* (нижний левый угол, рядом с кнопкой *Пуск*) <u>Панель управления</u> (1) и в результатах поиска выберите «Панель управления» (2)

|   | Bce               | Приложения                      | Документы  | Интернет | Други |
|---|-------------------|---------------------------------|------------|----------|-------|
|   | Лучшее о          | соответствие                    |            |          |       |
|   | <u>ез</u> п<br>сі | <b>ане</b> ль управле<br>истема | ения       |          |       |
|   | Приложе<br>📢 Пан  | ения<br>ель управлени           | ия Рутокен | >        |       |
| - | , Пане            | . 1                             |            |          | Цį    |

- 1.2. В открывшемся окне «Панель управления» выберите «Программы и компоненты».
- 1.3. В открывшемся окне «Программы и компоненты» найдите имя Sinal-COM Signature Plugin и проверьте версию программы

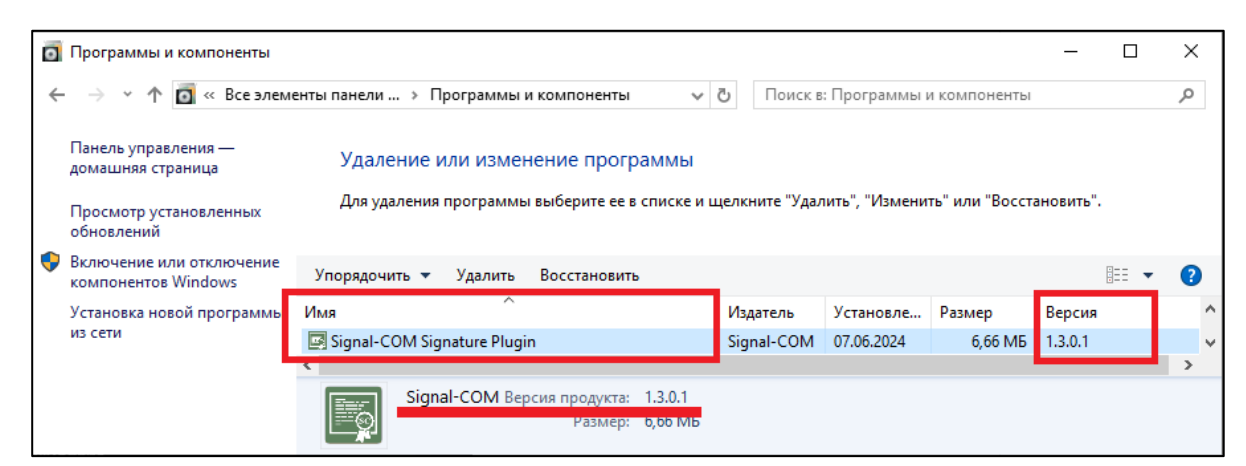

- Если Версия 1.3.0.1, то у Вас установлена последняя версия Плагина. Необходимо проверить настройки браузера. Переходите к <u>пункту 3.</u>
- Если Версия меньше чем 1.3.0.1 (1.0.0.1, 1.0.2.4 и md), то у Вас установлена старая версия Плагина, которую необходимо обновить до новой версии. <u>Пункт 2.</u>

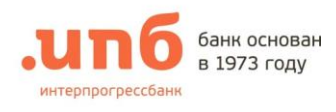

## 2. Обновите версию плагина:

2.1. Скачайте файл «3.1.Установка плагина для входа» на странице Бизнес-Онлайн в разделе «Инструкции и ПО».

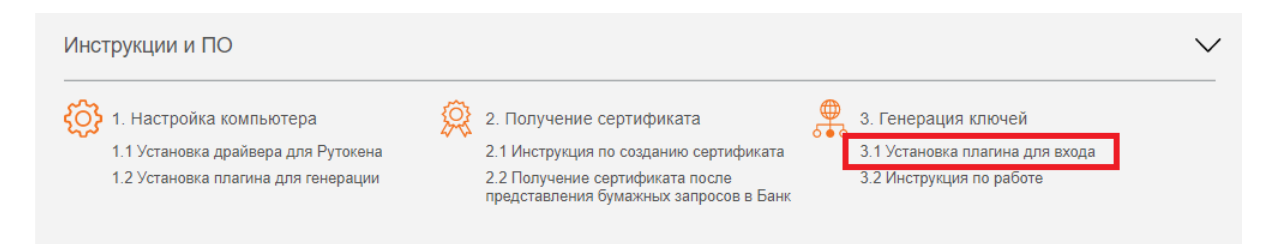

2.2. Откройте скачанный файл и пройдите процедуру установки. Для этого необходимо принять условия лицензионного соглашения, проставив ☑, и нажать «Установить». После завершения установки нажать «Готово».

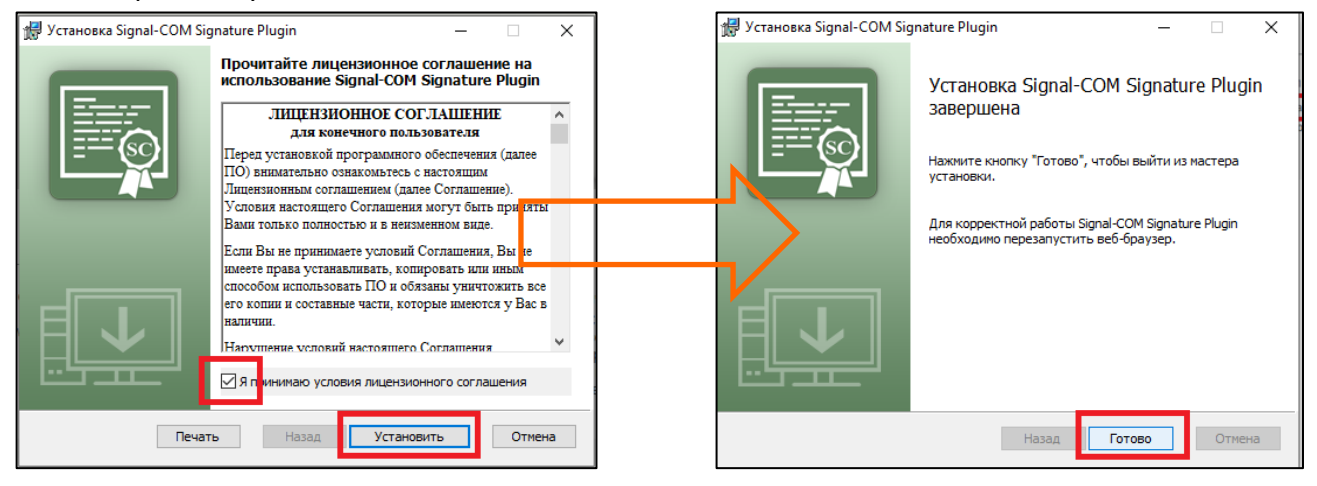

2.3. Перезапустите Браузер. И проверьте, что расширение включено. Пункт 3.

## 3. Проверьте расширения в браузере (для браузера Chrome):

- 3.1. Активируйте меню в правом верхнем углу браузера
- 3.2. Выберите «Настройки»

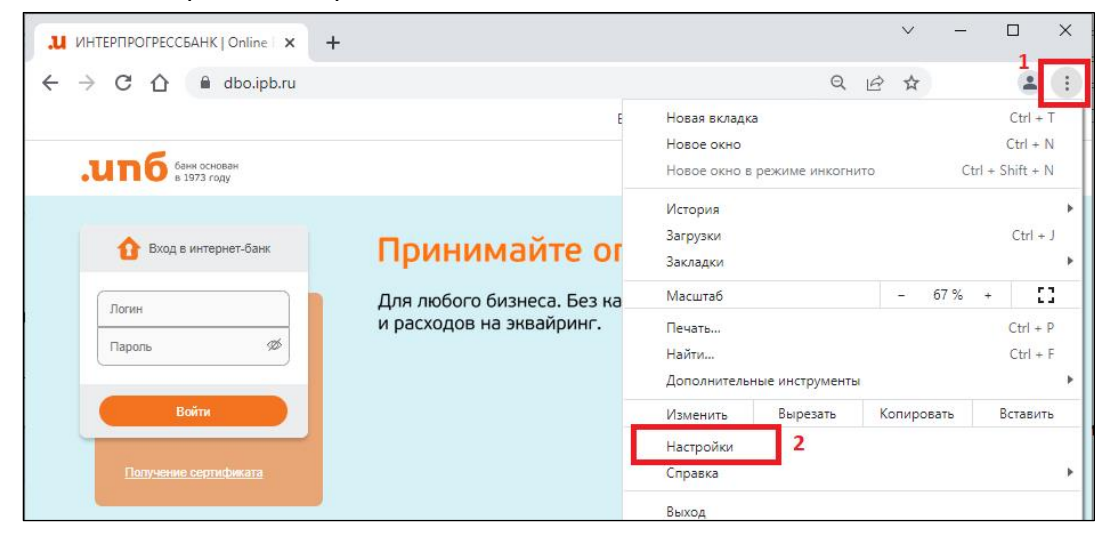

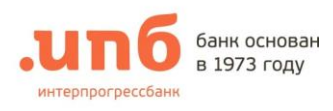

3.3. В открывшемся окне «Настройки» выберите «Расширения»

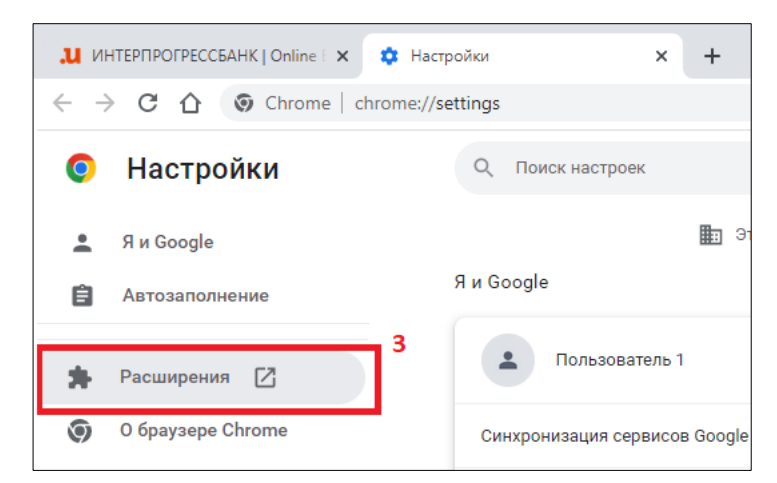

3.4. В открывшемся окне «Расширения» найдите установленное расширение «Сигнал-Ком ЭП Плагин Адаптер» и убедитесь, что чекбокс включен.

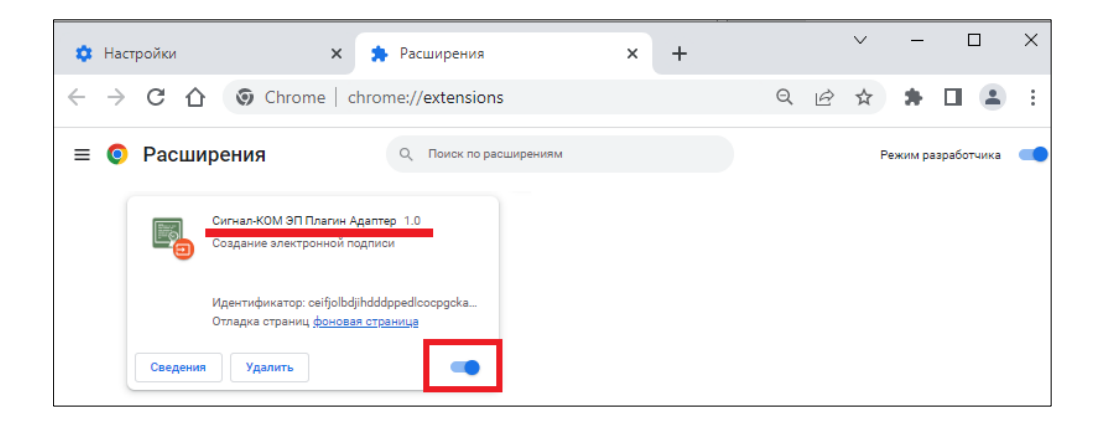

3.5. Если расширение отсутствует, необходимо установить его по ссылке: <u>https://chrome.google.com/webstore/detail/signal-com-signature-plug/ceifjolbdjihdddppedlcocpgckafcak</u>

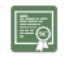

Расширение для плагина Signal-COM Signature Plugin

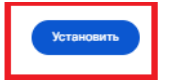